## গণপ্রজাতন্ত্রী বাংলাদেশ সরকার অধ্যক্ষের কার্যালয় সরকারি হরগঙ্গা কলেজ, মুন্সিগঞ্জ।

## বিজ্ঞপ্তি

তারিখ: ১৫/০৭/২০১৯ খ্রি.

২০১৮-১৯ শিক্ষাবর্ষের একাদশ শ্রেণির শিক্ষার্থীদের জানানো যাচ্ছে যে, ১৪/০৭/২০১৯ খ্রিস্টাব্দে তাদের বার্ষিক পরীক্ষার ফলাফল প্রকাশ করা হয়েছে। ফলাফল পাওয়ার জন্য নিম্নলিখিত পদ্ধতি অনুসরণ করতে হবে।

Step-1: Go to <u>http://www.eshiksabd.com/haraganga/main</u> Step-2: Login using: User Name: haragangastudent Password: haragangastudent Step-3: Click- Academic Result>>Exam Name>>View/Print>>

Enter Class Roll>>Transcript

Roll Formate:

Science: 120181901+Class Roll No. (Example: 1201819011001) Humanities: 120181902+Class Roll No. (Example: 1201819023001) B. Studies: 120181903+Class Roll No. (Example: 12018190325001)

921127 - 201091m

(প্রফেসর মোঃ আব্দুল হাই তালুকদার) অধ্যক্ষ সরকারি হরগঙ্গা কলেজ মু**সিগঞ্জ** সরকারি জ্বলাবা কলেজ সুবালিজ ।